## Mailverschlüsselung

Voraussetzungen:

- E-Mail-Client (z. B. Thunderbird)
  - o AddOn: Enigmail
- Gpg4win

Vorgehensweise:

- Installation des Mailclients (soweit dies noch nicht geschehen ist)
- Installation des AddOns Enigmail (Extras -> Addons -> suchen nach Enigmail -> Installieren und Thunderbird neu starten -> fertig)

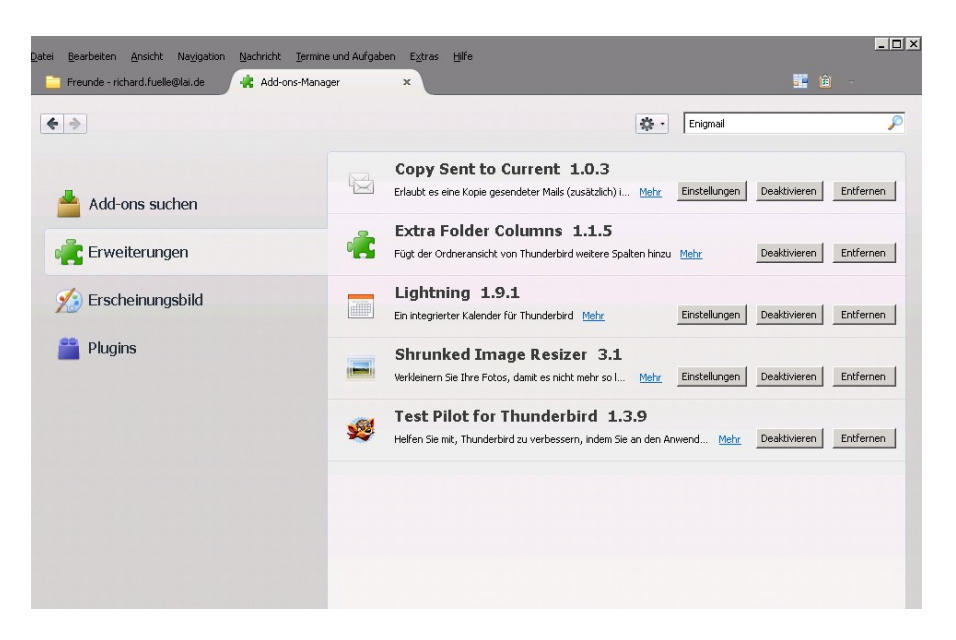

- Installation Gpg4win wie folgt (sollten Fenster auftauchen, die hier nicht gesondert aufgelistet sind, so wird in diesen nichts weiter verlangt, als auf "weiter" zu klicken):

December

## Download Gpg4win:

|        |                                                                                                    |     | Dowmoad                                                                                                    |
|--------|----------------------------------------------------------------------------------------------------|-----|----------------------------------------------------------------------------------------------------|
| Google | gpg4win                                                                                                    | I Q | Free Software for free download.                                                                                                    |
|        | Web         Images         Maps         Sbopping         Videos         More -         Search tools           About 177 0000 results (0.200 seconds)         Coaties help us deliver our services. By using our services, you agree to our use of coaties.         Coaties help us deliver our services.         Search tools |     | Gpg4win 2.2.0-beta (Released: 2013-07-16)<br>Current beta version of Opp4win 2.2.0 with improvements in OppEx, Opp0L, OnuPG, Pinentry and<br>Kalopatra, in different variants available<br>• End investing: 30 Motuci () QueGPCP singestow                                        |
|        | $\begin{array}{llllllllllllllllllllllllllllllllllll$                                                                                                    |     | Upht Installer (13 MByte, vethout Kloopatra and Gpg4vin Compandium)   OpanPGP signatur Vanilla installer (4 MByte, Gru/PG only)   OpanPGP signature Oueflext installer (319 MByte)   OpanPGP signature README All Beta versionen and OpanPGP signatures: files.gpg4vin.org/Beta/. |
|        | Download Gogdwin         Eastures           You can dowload the full version<br>(including the Gogdwin         Features. The security of your data<br>the most important thing. The           More results from gpgdwin org >                                                                                                 | is  |                                                                                                    |
|        | Gpg4win - Sichere E-Mail- und Datei-Verschlusselung mit GnuPG     www.gpg4win.de/ ~ Translate this page     Gpg4win 2.2.0-beta2 veröfentlicht Gpg4win 2.1.1-beta197 veröfentlicht Gpg4w     GRU Phace Veröfentlicht Gpg4win 2.1.1-beta197 veröfentlicht Gpg4w     GRU Phace Veröfentlicht Gpg4win 2.1.1-beta197 veröfentlicht | win | Gpg4win 2.1.1 (Released: 2013-05-31)<br>You can download the full version (including the Gpg6win compendium) of Gpg6win 2.1.1 here:                                                                                                    |
|        | Construin - Whitnesdia, the free encyclopedia<br>on wispedia organistic <b>Departmin</b> +<br><b>Copyloni</b> is an installation package for Windows (29, Vista and 7) with asthware tools<br>and manuals for email and file encryption on behalf of the German                                                               | 0   | Gpg4Win 2.1.1<br>Eter 35 Mb/W<br>OpenPGP signature (for gpg4win2.1.1.ev)<br>SHAI checksum (for gpg4win2.1.1.ev)<br>SHAI checksum (for gpg4win2.1.1.ev)                                                                                                    |
|        | Gpg4win — Wikipedia<br>de wikipedia ong/wiki/Opg4win * Translate this page<br>Gpg4win (RUX) Prokey Guad for Windows) ist ein Installationspaket für Windows<br>(VP/Vista#) mit Cemputer-Programmen und Handbüchem zur E-Mail- und                                                                                             |     | Changelog<br>More Gpg4win-2.1.1 variants                                                                                                    |

Installation: bitte die Installation einfach durchklicken und die Fragen mit OK bestätigen bis das zweite Fenster zu sehen ist (Fertig):

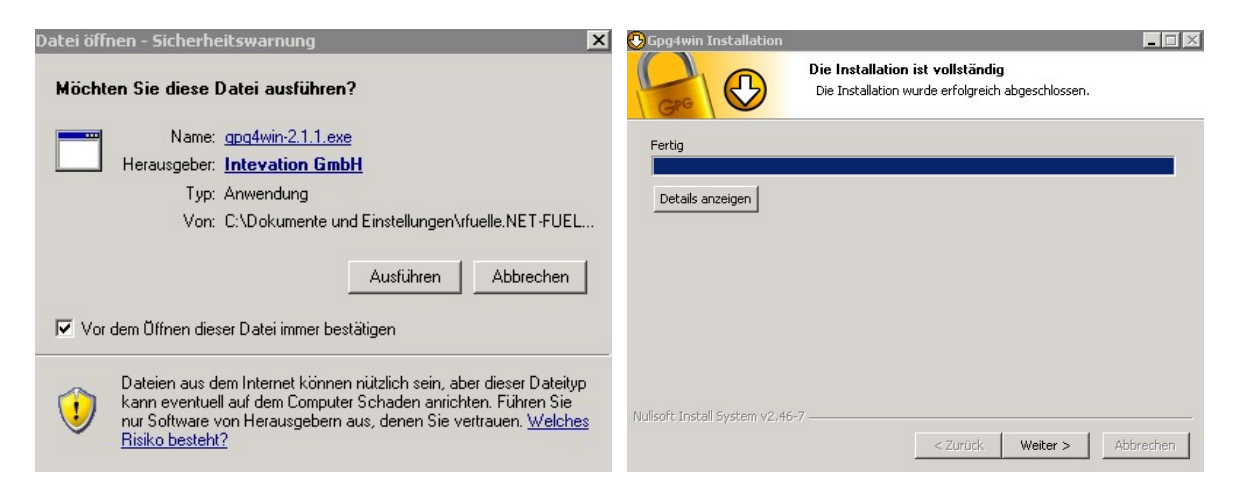

Jetzt auf "Weiter" klicken: hier bitte das Häkchen unten in das entsprechende Feld machen.

|                                                                                                | <u> _</u>                                                                                                    |
|------------------------------------------------------------------------------------------------|----------------------------------------------------------------------------------------------------|
| Gro D                                                                                          | Vertrauenswürdige Wurzelzertifikate festlegen<br>S/MIME-Konfiguration                                                                        |
| Gpg4win braucht eine Li                                                                        | iste mit Wurzelzertifikaten, denen Sie vertrauen.                                                                                            |
| (Um S/MIME-Zertifikate<br>müssen Sie die Vertraue<br>festlegen.)                               | zum Signieren und Verschlüsseln zu verwenden,<br>enswürdigkeit der X.509-Wurzelzertifikate                                                   |
| Ein Wurzelzertifikat (au<br>untergeordneten Zertif<br>vertraut, so vertraut m<br>Zertifikaten. | uch: Root-CA) dient dazu, die Gültigkeit aller<br>fikate zu überprüfen. Wird dem Wurzelzertifikat<br>nan damit auch allen darunter liegenden |
| )<br>Damit Sie S(MIME nutze)<br>Sie diese som sie Sie                                          | n können, ist die Konfiguration zwingend erforderlich. Überspringen<br>kein S/MIME nutzen möchten.                                           |
| ble diese nur, wenn ble                                                                        |                                                                                                    |
| Sie diese nur, wenn be<br>▼ Wurzelzertifikate fes                                              | stgelegt oder Konfiguration überspringen                                                                                                    |
| Wurzelzertifikate fes<br>₩ Wurzelzertifikate fes                                               | stgelegt oder Konfiguration überspringen<br>16-7                                                                                             |

Im nächsten Schritt wird die Konfiguration abgeschlossen und Ihr könnt die Readme-Datei lesen (oder auch nicht).

Nachdem das Add-on installiert wurde, taucht nach dem Neustart im Thunderbird-Menü das Feld "OpenPGP" auf.

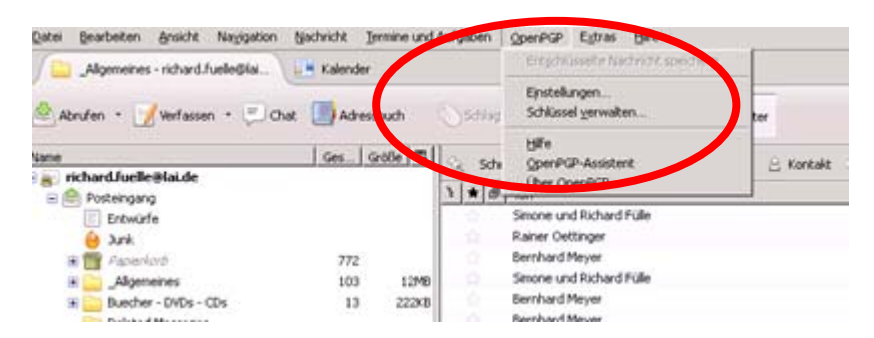

Als nächstes müssen die Schlüssel angelegt werden. Es werden zwei Schlüssel erstellt: Der öffentliche Schlüssel zum Verschlüsseln von Mails. Diesen Schlüssel müsst Ihr später an den Mailempfänger weitergeben mit dem Ihr verschlüsselt kommunizieren wollt. Der private Schlüssel wird zur Entschlüsselung von E-Mails benötigt. Diesen Schlüssel müsst Ihr gut abspeichern (CD oder USB-Stick; am besten zweimal sichern).

Klickt bitte auf "OpenPGP" und geht auf "Schlüssel verwalten". Hier klickt bitte auf "Erzeugen" und dort auf "neues Schlüsselpaar":

Das nächste Fenster ist sehr wichtig. Hier wird unter "Passphrase" ein Passwort verlangt, das Komplex, aber dennoch merkbar sein sollte. Nehmt also eines, das mindestens 8 Zeichen lang ist, Großbuchstaben und Sonderzeichen, sowie Zahlen enthält (z. B. 1.FC\_Schalke04!)

| 🔄 OpenPGP-Schlüssel erzeugen 📃 🗌 🗙                                                                                                    |  |  |  |  |  |  |
|----------------------------------------------------------------------------------------------------|--|--|--|--|--|--|
| Benutzer-ID Richard Fülle <richard.fuelle@lai.de> - richard.fuelle@lai.de</richard.fuelle@lai.de>                                                                                                    |  |  |  |  |  |  |
| Schlüssel zum Unterschreiben verwenden                                                                                                    |  |  |  |  |  |  |
| keine Passphrase                                                                                                    |  |  |  |  |  |  |
| Passpirase ••••••••• Passphrase (wiederholen)                                                                                                    |  |  |  |  |  |  |
| Kommentar Fußball                                                                                                    |  |  |  |  |  |  |
| Ablaufdatum Erweitert                                                                                                    |  |  |  |  |  |  |
| Schlüssel läuft ab in 5 Jahren 🔻 🔽 Schlüssel läuft nie ab                                                                                                    |  |  |  |  |  |  |
| OpenPGP-Bestätigung                                                                                                    |  |  |  |  |  |  |
| Erzeuge öffentlichen und privaten Schlüssel für "Richard Fülle (Fußball) <richard.fuelle@lai.de>"</richard.fuelle@lai.de>                                                                                                    |  |  |  |  |  |  |
| Schlüsselpaa Schlüssel erzeugen Abbrechen                                                                                                    |  |  |  |  |  |  |
| Konsole zum Erzeugen eines Schlüssels                                                                                                    |  |  |  |  |  |  |
| ALHTUNG: Das Erzeugen eines Schlussels kann mehrere Minuten dauern, beenden bie die Anwendung<br>während dieser Zeit nicht. Da der Zufallsgenerator von Aktivität auf dem Rechner abhängt, wird empfohlen z.B. im<br>Webbrowser aktiv zu surfen, um das Erzeugen eines Schlüssels zu beschleunigen. Sie werden informiert, sobald der<br>Schlüssel fertiggestellt ist. |  |  |  |  |  |  |

Nachdem die Schlüssel angelegt wurden, wird dazu aufgefordert, ein Widerrufszertifikat zu erzeugen. Bitte macht das auch und speichert es dort ab, wo Ihr es wieder finden könnt:

| OpenPGP | P-Bestätigung                                                                                                    |  |  |  |
|---------|----------------------------------------------------------------------------------------------------|--|--|--|
| ?       | Erzeugen des Schlüssels abgeschlossen. Benutzer-ID <richard.fuelle@lai.de> wird zum<br/>Unterschreiben verwendet.</richard.fuelle@lai.de>                                                                                                    |  |  |  |
|         | Es wird dringend empfohlen, dass Sie nun ein Widerrufszertifikat für Ihren Schlüssel erzeugen.<br>Dieses Zertifikat benötigen Sie, um Ihren Schlüssel bei Bedarf für ungültig zu erklären (z.B. wenn der<br>Schlüssel missbraucht, verloren oder gestohlen wird). |  |  |  |
|         | Möchten Sie nun das zugehörige Widerrufszertifikat erzeugen?                                                                                                    |  |  |  |
|         | Zertifikat erzeugen Abbrechen                                                                                                    |  |  |  |

Grundsätzlich funktioniert nun die Verschlüsselung. Solltet Ihr mit jemandem verschlüsselte Mails austauschen wollen, müsst Ihr dem jeweiligen Partner/in Euren öffentlichen Schlüssel zukommen lassen:

Öffnet hierzu eine neue E-Mail, klickt auf OpenPGP und wählt "Meinen öffentlichen Schlüssel anhängen":

|          | Busicie Zeitonen                                                         | OpegPGP Egtras Hilfe                                                                              |           |
|----------|--------------------------------------------------------------------------|---------------------------------------------------------------------------------------------------|-----------|
| Senden 👘 | isanar - 🥥 Ar                                                            | Nachricht unterschreiben Strg+Umschalt+S<br>Nachricht verschlüsseln Strg+Umschalt+E               | perhern + |
| yon      | Rich and Fulle <nich< td=""><td>EGP/MIME verwenden</td><td></td></nich<> | EGP/MIME verwenden                                                                                |           |
| An       | 8                                                                        | Schlüssel verwaken<br>Verschlüsselung rückgängig machen<br>Meinen öffentlichen Schlüssel anhängen |           |
|          |                                                                          | Hife                                                                                              |           |
| Betzeff  |                                                                          |                                                                                                   |           |

Solltet Ihr ab jetzt E-Mails verschlüsselt senden, kommen diese beim Empfänger so an, wenn sie dieser nicht entschlüsselt oder entschlüsseln kann:

| Von: Juergen Lehle <u>(uergen.lehle@lai.de&gt;</u><br>Datum: 20.07.2013 13:20 (GMT+01:00)<br>An: Simone und Richard Fülle <u>⊲ichard.tuelle@lai.de&gt;</u><br>Betreff: Re: Verschlüsselung<br>BEGIN PGP MESSAGE<br>Charset: UTF-8<br>Version: GnuPG v2.0.21-beta20 (MingW32)                                                                                                    | Von: Juergen Lehle <juergen.lehle@lai.de> &amp;<br/>Betreff: Re: Verschlüsselung<br/>Datum: 20. Juli 2013 13:20:20 MESZ<br/>An: Simone und Richard Fülle <richard.fuelle@lai.de><br/>Sicherheit:</richard.fuelle@lai.de></juergen.lehle@lai.de>                                                                                                    | Anhang    |
|----------------------------------------------------------------------------------------------------|----------------------------------------------------------------------------------------------------|-----------|
| hQIMA9fjesVsZR0mAQ/aVimIBdWGvSmT9N8lhhvnAVSDKcNetvcOicTF2zhz2uy<br>HBvO8HevP3DEqb03XXQIGJ5bMBOFYEkmU32XXDQNmaQMDrJJZU6KK34wQQR<br>TzzPOSRIP82SGLA685zbg4abUaK-mM5V1FyzQTpy7JTVioKmLgWLVnBAUn7Y<br>HIVT1VdsIrsynGzc2DU2FHymQvC3BVbChoC2gktlMhohdmH7UzgnBK47bxONb<br>FOcO2dFg0tkDuGMv87i95JRyXZPGAXPLWGZPSZPYXJmhzJwLEUh3YmGRIsOf<br>YChIVDTwKOBru1FPLAKVOloiLt8al806H8gVq2SxF1g0SZAMukanJl6J450<br>9U10CKA44W1+7eHJAbnIACuLMi05KF8Bedw2/GWDDH+wEY1WNkjCTb04Y7q3<br>9U10CKA44W1+7eHJAbnIACuLMi05KF8Bedw2/GWDDH+wEY1WNkjCTb04Y7q3<br>9U10CKA44W1+7eHJAbnIACuLMi05KF8Bedw2/GWDDH+wEY1WNkjCTb04Y7q3<br>9U10CKA44W1+7eHJAbnIACuLMi05KF8Bedw2/GWDDH+wEY1WNkjCTb04Y7q3<br>9U10CKA44W1+7eHJAbnIACuLMi05KF8Bedw2/GWDDH+wEY1WNkjCTb04Y7q3<br>9U10CKA44W1+7eHJAbnIACuLMi05KF8Bedw2/GWDDH+wEY1WNkjCTb04Y7q3<br>9U10CKA44W1+7eHJAbnIACuLMi05KF8Bedw2/GWDDH+wEY1WNkjCTb04Y7q3<br>9U10CKA44W1+7eHJAbnIACuLMi05KF8Bedw2/GWDDH+wEY1WNkjCTb04Y7q3<br>9U10CKA44W1+7eHJAbnIACuLMi05KF8Bedw2/GWDDH+wEY1WNkjCTb04Y7q3<br>9U10CKA44W1+7eHJAbnIACuLMi05KF8Bedw2/GWDDH+wEY1WNkjCTb04Y9q3<br>9U10CKA44W1+7eHJAbnIACuLMi05KF8Bedw2/GWDDH+wEY1WNkjCTb04Y9q3<br>9U10CKA44W1+7eHJAbnIACuLMi05KF8Bedw2/GWDDH2W3KP31H53K5KD0PWDg545<br>1C4VX10q0K53yCu95xRQ1dexkyrQmo30KD9FNR31ga4YxHa5pf02FMdhu1P<br>8K82RWq1C6A5He8B4KL9UADA000q7Q/WCR6QN+V8BEUDPWDg545<br>1C4VX10q0K53yCu95xRQ1dexkyrQmo30KD9FNR31BSN1F8K2DQPWDg545<br>1C4VX10q0K53yCu95xRQ1dexkyrQmo30KD9FNR31H53K5KD0PWD11P<br>8K82RWq10C6A5H8B4K41Gh1DDn65H1U4BR301HCq000q7W7WNK5KXH44M0HFEV3862p<br>1V5XF91KaQ4W4AGh1bDn64B6H14QH535HBQC1MrR0u084mB18dDmrA1p1H7n322<br>705KF91KaQ4W4AGh1bDn64B6H14DH535HBQC7W1F1BTQ3MAVAH0H2VT35YU4W8276N<br>102K02L0105189m17C074X4QKh1hvO7W1F1BTQ3MQCaxkW1qK9FW3<br>8ARV10CX86B5B0u56G5L9665BV466G749X44Kh1hV01WF1BTQ3KAH0H2VT35YU4W86B5N<br>102KVK5UMF1HV685M80eEm2XF78WZ28E5BR953Q7X1QmP4mT1NxwK6B8WN<br>102LVK5UbhaFa4FLdM8H6F70F0DUSPTLyEJmLUqh0584G7TN19MVNGqC073drfr<br>17UNX072J2L0no1518m1M3W0KPW32L4qK17qQUX6FR82AFH8187gmAACV9K0E<br>8MbM24p01KVm2LF80b821K24qK17qQUX6FR82AFH8187gmAACV9K0E<br>8MbM24p04K43UNV6QLB6121+20C4VVW44A0KKR32B5TE913L3U40gH61<br>4V04BR665B0466G70CV8FFx44V482K448K4X44K80A783H44<br>9704W84864401LV864X45W3Y3q3BVAU496764D674X1K4864 | Nochmal ein Test. Verschlüsselt und mit meinem öffentlichen Schlüssel.<br>Gruß<br>Jürgen<br>Am 20.07.2013 13:00, schrieb Simone und Richard Fülle:<br>> Hallo Jürgen,<br>> ich glaube, die erste Mail war nur signiert und nicht verschlüsselt.<br>> Daher hier eine Mail mit Verschlüsselung.<br>><br>> Eben doch nicht: ich habe Deinen öffentlichen Schlüssel nicht. Ist es<br>> möglich, dass Du mir den noch schicken musst?<br>><br>Viele Grüße<br>><br>Richard<br>><br>> Ma 20.07.2013 12:21, schrieb Juergen Lehle:<br>>> Dann testen wir mal ob das funktioniert.<br>>><br>Gruß<br>>> Jürgen<br>>><br>>> Am 20.07.2013 12:06, schrieb Simone und Richard Fülle:<br>>>> Hallo Jürgen, |           |
| OpenPGP Entschlüsselte Nachricht; Korrekte Unterschrift von Richard Fülle                                                                                                    | (Fußball) <richard.fuelle@lai.de></richard.fuelle@lai.de>                                                                                                    | Details * |
| Von Simone und Richard Fülle                                                                                                    | 🥪 Antworten 🛛 😺 Weiterleiten 🛛 👪 Archivieren 👋 Junk                                                                                                    | 💢 Löschen |

 Open row
 Electric voir Richard rolle (robbal) virtuard rolle (robbal) virtuard r